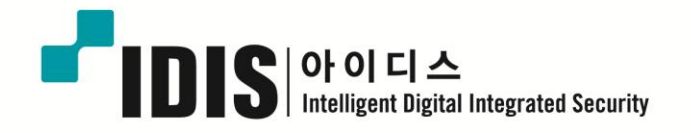

# NETWORK CAMERA MNC223SR

간편설명서

# 1. 개요

이 네트워크 카메라는 순차 주사 방식의 영상을 네트워크로 전송하여 장소와 거리에 관계없이 실시간 영상을 볼 수 있도록 합니다. 전용 프로그램을 사용하여 여러 명의 사용자가 동시에 카메라 영상을 보거나 단일사용자가 여러 대의 카메라를 동시에 관리할 수 있습니다. 그리고 네트워크 카메라는 PC 를 사용하여 영상을 재생하거나 저장하여 이미지를 모니터링 할 수 있습니다. 네트워크 카메라의 실시간 영상 모니터링 및 카메라 설정에 관한 모든 동작은 웹 기반을 통하여 제공됩니다.

네트워크 카메라는 보안 감시 기능과 원격 모니터링 기능에 특화되어 있습니다. 네트워크 카메라는 고성능의 DSP 칩을 사용하여 네트워크 기반의 실시간 영상 모니터링과, 풀 프레임 모션 JPEG 그리고 H.264 포멧의 비디오 스트림을 지원합니다.

# 1.1 제품 구성품

이 카메라는 아래의 내용물을 포함하고 있습니다.

| 카메라           | 1 |
|---------------|---|
| 설치 설명서/CD     | 1 |
| RJ-45 커플러     | 1 |
| 2 핀 나사 타입 커넥터 | 1 |
| 3 핀 나사 타입 커넥터 | 1 |
| 12VDC 어댑터     | 1 |

# 1.2 주요 기능

#### •고품질 비디오 이미지

본 네트워크 카메라는 고효율의 H.264 비디오 코덱(Codec)을 적용하여 전송 대역폭을 작게 하여도 영상 이미지 품질 저하가 없습니다. 또한 활용도를 높이기 위하여 Motion JPEG 도 지원합니다.

#### • Triple Streams (삼중 스트림)

본 네트워크 카메라는 모션 JPEG 과 H.264 압축방식을 사용하여 1920 x 1080 까지의 모든 해상도에서 최대 프레임 속도로 동시에 세 개의 영상 스트림을 제공합니다. 각 이미지 스트림은 사용자의 요구에 따라 압축 방식, 해상도 및 프레임 속도를 설정할 수 있습니다.

#### • 이미지 조정

영상 품질을 향상 시키기 위한 이미지 조정(밝기, 대비, 채도 등)을 할 수 있습니다.

#### • 지능형 감시

지능형 감시를 위한 향상된 영상 움직임 감지 기능을 탑재하고 있으며, 센서나 릴레이와 같은 장치 등과 연동하여 알람 상황 발생에 대처할 수 있습니다.

#### •향상된 보안 기능

본 네트워크 카메라는 모든 사용자의 접속, 연결된 유저의 기록을 저장합니다. 또한 HTTPS 을 기반으로 풀 프레임 레이트의 비디오를 제공합니다.

#### • 가변 및 고정 IR LED 내장

본 카메라는 광각을 보기 위한 고정형 IR LED 와 원격 감시를 위한 줌과 연동되는 가변 IR LED 를 내장하고 있습니다.

#### ONVIF Certificate

본 카메라는 ONVIF 인증을 준수합니다. ONVIF 는 (Open Network Video Interface Forum) 네트워크 비디오 카메라 제품의 글로벌 인터페이스 표준을 위한 개방형 산업 포럼입니다. ONVIF는 서로 다른 제조사의 제품간의 호환성을 제공하여 사용자의 유연성 및 비용 절감을 가능케 할 미래 지향적 산업 표준입니다.

# 2. 설치

#### 2.1 설치

설치를 위하여 선택 사양인 벽부형 또는 천장형 마운트가 필요합니다.

벽부형 또는 천장형 마운트는 카메라의 무게를 지탱할 수 있는 단단한 나무나 콘크리트 구조물에 부착되어야 합니다.

석고벽면에 부착하는 경우는 단단한 뒤 판을 덧붙여 사용하는 것을 권장합니다.

- 1. 카메라에 부착되어있는 보호 패드와 테이프를 제거합니다.
- 2. 부착판을 기본 제공된 M8 태핑 나사와 플라스틱 투관을 사용하여 벽면에 부착합니다. (천장에 취부할 경우는 M6 태핑 나사와 플라스틱 투관을 사용합니다.)
- 방수를 위하여 테프론 테이프를 파이프 나사산에 20회 정도 감아줍니다. 또한 실리콘 방수제를 벽부 또는 천장 부착대와 파이프가 만나는 지점에 사용하여 방수를 도모합니다.
- 실리콘 방수제를 부착대 가장자리에 도포하여 부착대 구멍과 드릴로 뚫은 구멍이 일치할 때 까지 눌러줍니다.

주의 1: 방수를 위하여 실리콘 방수제를 반드시 사용하여야 합니다.

주의 2: 설치 시 부착대를 사용하십시오.

2.1.1 설치 - 벽부형 마운트

벽부형 부착판은 반드시 카메라와 부착대의 무게를 지탱할 수 있는 콘크리트와 같은 구조물에 설치하여야 합니다.

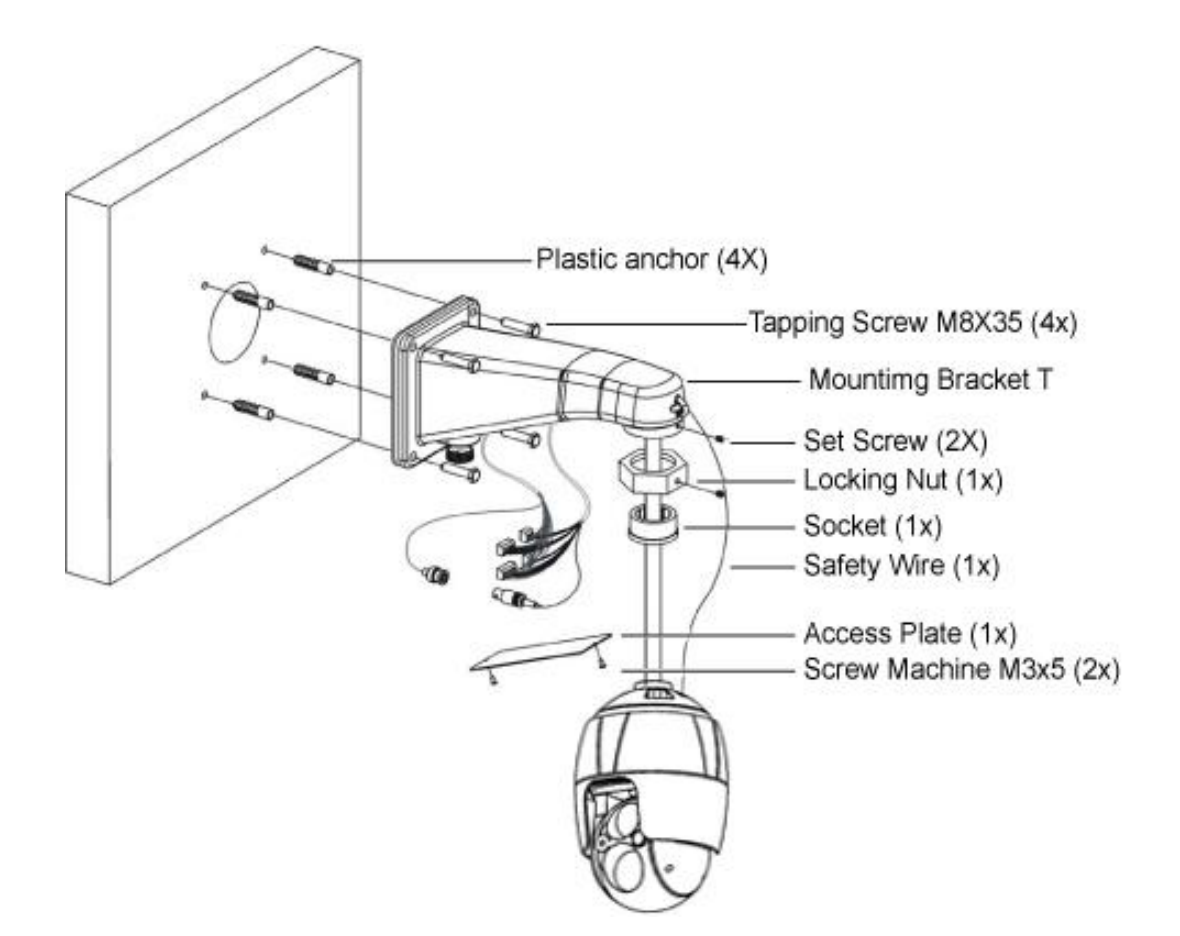

- 적합 한 장착 위치를 선택하고 벽면 부착대 중심까지 충분한 케이블 길이가 확보 되는지 확인합니다.
- 2. 벽부형 마운트 플랜지를 사용하여 장착 구멍을 표시하고 드릴로 구멍을 뚫습니다.
- 3. 벽부나 19mm 도관 파이프에서 카메라 연결에 필요한 케이블을 꺼냅니다.
- 4. 벽부형 부착대에서 액세스 판을 제거합니다.
- 5. 나사를 사용하여 부착대를 고정시키고, 액세스 판의 구멍을 통하여 케이블을 꺼냅니다.
- 6. 카메라 하우징의 안전선을 벽부형 부착대의 걸쇠에 연결합니다.
- 카메라 케이블을 꺼낸 후 카메라 하우징을 잠금 너트로 브라켓에 고정시키고 제공된 6 각 렌치로 고정나사를 잠급니다.
- 8. 케이블 연결 완료 후 액세스 판을 부착 합니다.

# 2.1.2 설치 - 천장형 마운트

천장형 부착판은 반드시 카메라와 부착대의 무게를 지탱할 수 있는 콘크리트와 같은 구조물에 설치하여야 합니다.

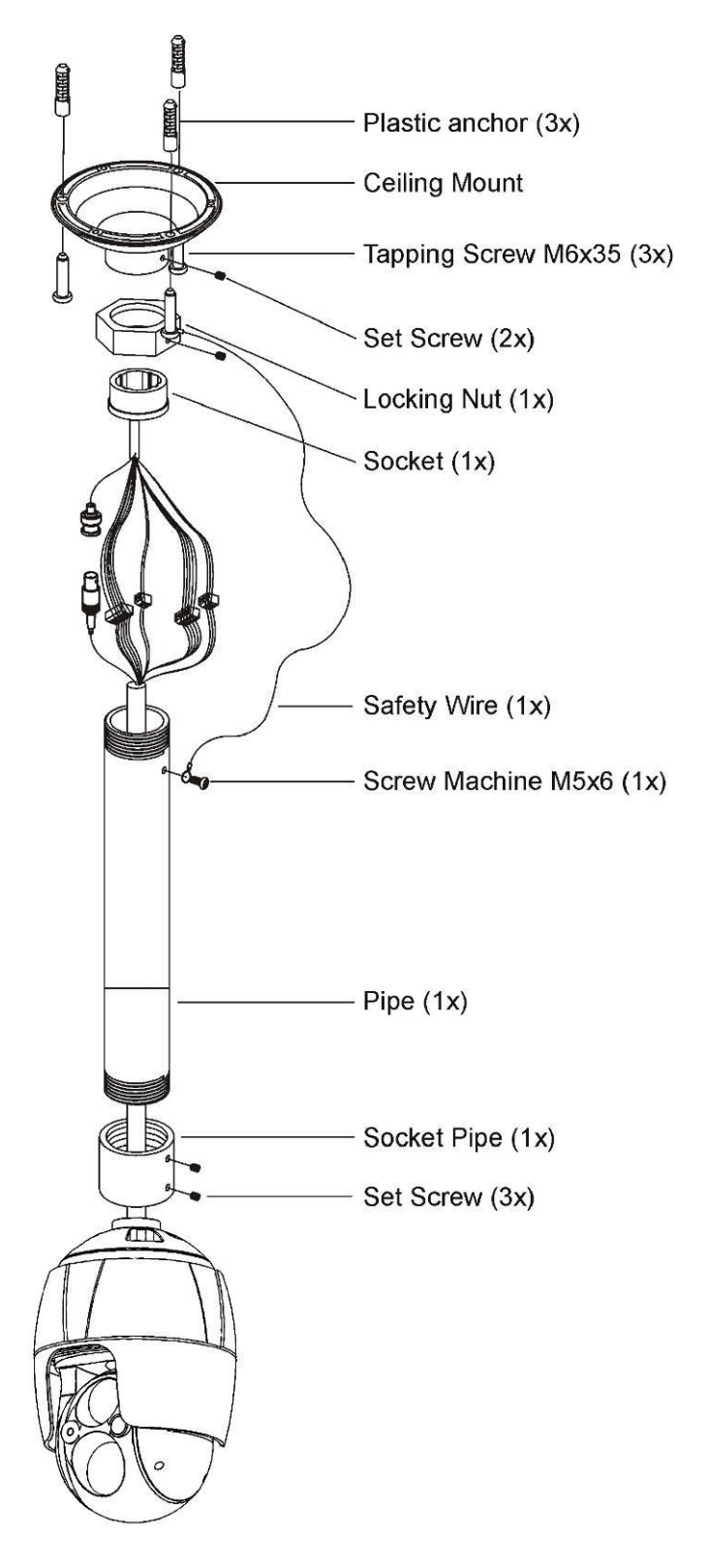

- 적합한 장착 위치를 선택하고 카메라와 연결에 충분한 케이블 길이가 확보 되는지 확인합니다.
- 천장형 마운트 플랜지를 사용하여 장착 구멍을 표시하고 드릴로 구멍을 뚫습니다.
- 천장에서카메라 연결에 필요한 케이블을 꺼냅니다.
- 나사를 사용하여 부착대를 고정시키고, 잠금 너트를 통하여 케이블을 꺼냅니다.
- 5. 파이프를 통하여 케이블을 꺼낸 후 파이프와 하우징을 체결합니다.
- 하우징의 안전선을 천장형 마운트의 m6X35 태핑 나사에 걸어줍니다.
- 케이블 연결 후 파이프를 천장형
  마운트에 잠금 너트를 이용하여
  고정시킵니다.
- 소켓의 고정 나사를 제공된 6 각 렌치로 잠급니다.

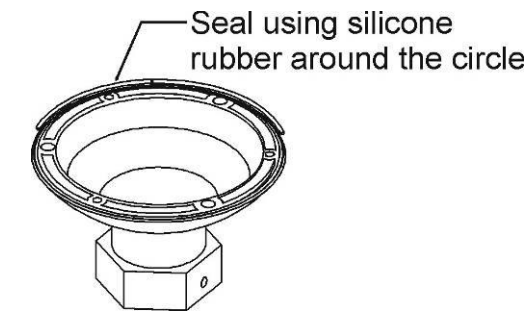

# 2.2 카메라 연결 선

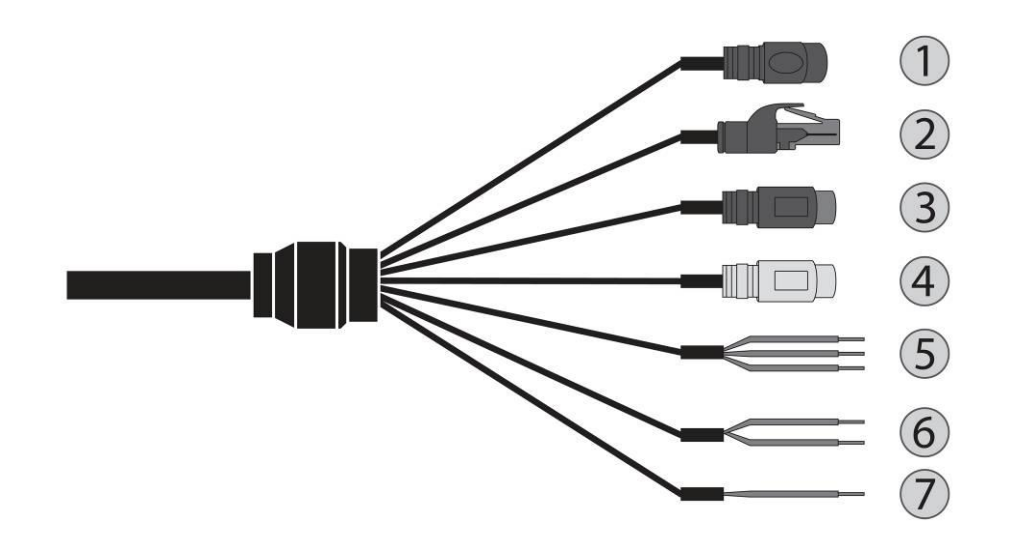

| No.        | CONNECTOR | COLOR                | DESCRIPTION       |  |  |
|------------|-----------|----------------------|-------------------|--|--|
| 1          | DC JACK   | 검정                   | 12VDC             |  |  |
| 2          | RJ-45     | 검정                   | 10/100Mbps 이더넷 포트 |  |  |
| 3          | RCA       | 검정                   | 음성 입력             |  |  |
| 4          | RCA       | 회색                   | 음성 출력             |  |  |
|            |           | 회색                   | 접지                |  |  |
| 5          | 3P Cable  | 빨강                   | 알람 입력             |  |  |
|            |           | 파랑                   | 알람 출력             |  |  |
| 6          | 2D Cabla  | 갈색                   | RS485+(A)         |  |  |
| o 2P Cable |           | 2F Cable 갈색/흰색 RS485 |                   |  |  |
| 7          | 1P Cable  | 노랑/초록                | 프레임 접지 F_GND      |  |  |

카메라는 설치 자격을 갖춘 전문가가 설치해야 합니다.

### 2.3 연결

#### • 네트워크 연결

표준 RJ-45 케이블을 카메라의 네트워크 포트에 연결합니다. 일반적으로 PC에 직접 연결할 경우는 크로스 케이블을, 허브에 연결할 경우는 다이렉트 케이블을 사용합니다.

#### • 알람 연결

#### - AI (알람 입력)

외부 장치를 사용하여 카메라가 이벤트에 반응 하는 신호를 줄 수 있습니다. AI (알람 입력)와 G (접지) 커넥터에 기계적 또는 전기적 스위치를 연결할 수 있습니다.

- G (접지)

참고: 모든 커넥터 표시 G 또는 GND 는 동일함.

알람 입력 및 알람 출력의 그라운드 측 G (접지) 커넥터에 연결 합니다.

- AO (알람 출력)

카메라는 부저 또는 조명 같은 외부 장치를 활성화할 수 있습니다. AO (경보 출력), G (접지) 커넥터에 장치를 연결 합니다.

#### • RS485 연결

카메라는 RS485 하프 듀플렉스 시리얼 통신 신호를 사용하여 컨트롤 키보드와 같은 외부 장치 또는 제어 시스템으로 원격 제어가 가능합니다.

#### ● 전원 연결

직류전압 12V 전류 5A 의 전원을 카메라에 연결합니다.

IEC60950-1/UL60950-1 의 안전 조항 2.5 또는 공인된 클래스 2 의 전원만을 사용합니다.

# 2.4 네트워크 연결 및 IP 할당

카메라는 네트워크를 통한 작업을 지원합니다. 카메라는 네트워크에 처음 연결 될 때, IP 주소가 할당되어있지 않습니다. CD 에 포함되어있는 "SmartManager" 유틸리티 프로그램을 사용하여 카메라에 IP 주소를 할당해야 합니다. (초기 IP 주소: 192.168.30.220)

- 1) 카메라를 네트워크에 연결하고 전원을 인가합니다.
- 2) SmartManager 프로그램을 시작합니다(Start > All programs > SmartManager > SmartManager). 메인 창이 뜨고, 잠시 후 네트워크에 연결 된 모든 네트워크 장치가 목록에 표시 됩니다.

| 🕔 SmartManager                  |                |                      |                         |                   |                 |                     |              |
|---------------------------------|----------------|----------------------|-------------------------|-------------------|-----------------|---------------------|--------------|
| ∶Eile <u>V</u> iew <u>H</u> elp |                |                      |                         |                   |                 |                     |              |
| Revice Only                     | V IP Filter:   | 192 . 168 . 30 . 220 | ~ 192 . 168 . 30 . 220  | Apply             |                 |                     |              |
| ÷                               | 🗾 💋 Model Name | Name                 | MAC Address             | IP Address        | Wireless IP Add | dress Zero Conf, IP | Version      |
| 📷 All Devices (1)               | 4              | H,264 Network IR P   | TZ Ca 00:07:D8:17:53:59 | 192, 168, 30, 220 | 0, 0, 0, 0      | 169, 254, 136, 98   | 1.0.8        |
| O ONVIF<br>Group                |                |                      |                         |                   |                 |                     |              |
| Ready                           |                |                      |                         |                   |                 |                     | CAP NUM SCRL |

 3) 목록에서 카메라를 선택 하고 마우스의 오른쪽 버튼을 클릭하면 아래와 같은 팝업 메뉴를 볼 수 있습니다.

| 🕔 SmartManager                                 |              |                                                                                                    |                     |                                 |               |                                        |                  |
|------------------------------------------------|--------------|----------------------------------------------------------------------------------------------------|---------------------|---------------------------------|---------------|----------------------------------------|------------------|
| : Eile View Help                               | V IP Filter: | 192 , 168 , 30 , 220 ~ 1                                                                                                    | 92 , 168 , 30 , 220 | Apply                           |               |                                        |                  |
| i All Devices (1)<br>⊕ ≪<br>○ ONVIF<br>⊇ Group | Model Name   | Name<br>H 264 Natwork IR PT2 Ca<br>Bernote Setup<br>Quick View<br>Assign JP<br>Maintenance<br>Upgrade Firmware<br>Log In<br>Open Web Page | MAC Address         | IP Address<br>192, 168, 30, 220 | Wireless IP A | ddress Zero Conf. IP<br>169,254,136,98 | Version<br>1.0.8 |
| Ready                                          |              |                                                                                                    |                     |                                 |               |                                        | CAP NUM SCRL     |

4) "Assign IP Address "를 선택하면 "Assign IP" 창이 표시됩니다. IP 주소를 입력합니다.

|                                                         | Obtain IP address via DH                       |
|---------------------------------------------------------|------------------------------------------------|
|                                                         | 192 . 168 . 30 . 220                           |
|                                                         | ~                                              |
|                                                         | 192 . 168 . 30 . 220                           |
|                                                         |                                                |
| amera Information                                       |                                                |
| amera Information<br>Model :                            |                                                |
| Amera Information<br>Model :<br>Name :                  | H.264 Network IR PTZ Came                      |
| Amera Information<br>Model :<br>Name :<br>MAC Address : | H.264 Network IR PTZ Came<br>00:07:D8:17:53:59 |

참고: 상세한 설명은 SmartManager 사용자 설명서를 참조 하십시오.

# 3. 운영

네트워크 카메라는 Windows ® 운영 체제 및 브라우저와 함께 사용할 수 있습니다. 권장

브라우저는 Internet Explorer ®, Safari ®, Firefox ®, Opera ™, 그리고 Google ® Chrome® with Windows 입니다.

**참고:** Microsoft Internet Explorer 에서 스트리밍 비디오를 보려면 ActiveX 컨트롤을 허용 하도록 브라우저를 설정 합니다.

# 3.1 브라우저에서 접속

- 1) 브라우저 (인터넷 익스플로러)를 시작 합니다.
- 2) 브라우저의 위치/주소 필드에 네트워크 카메라의 IP 주소 또는 호스트 이름을 입력 합니다.
- 아래와 같은 시작 페이지를 볼 수 있습니다. 라이브 영상 또는 설정을 누르면 웹 페이지로 들어갑니다.

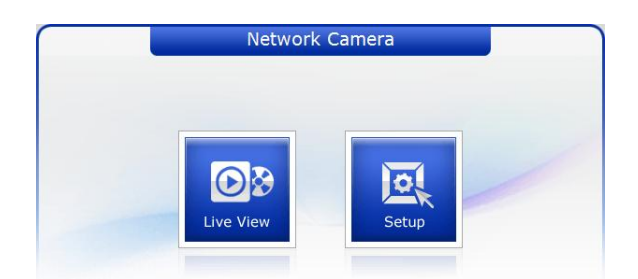

4) 아래와 같은 네트워크 카메라 라이브 영상 페이지가 브라우저에 나타납니다.

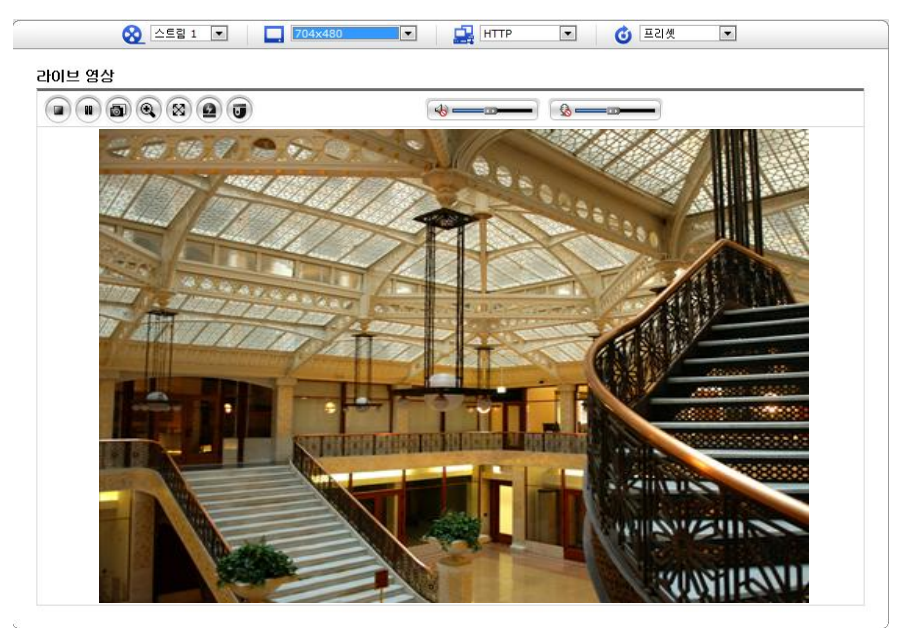

# 3.2 인터넷에서 접속

네트워크에 연결되면 네트워크 카메라는 로컬 네트워크 (LAN)에 액세스할 수 있습니다. 인터넷에서 네트워크 카메라에 접속하려면 네트워크 카메라에 들어오는 데이터 트래픽을 허용 하도록 라우터를 설정해야 합니다. 이렇게 하려면 네트워크 카메라를 접속 가능하게 라우터 설정을 변경하는 NAT 통과 을 활성화합니다. 설정 방법은 설정〉시스템〉네트워크〉NAT 입니다. 자세한 내용은사용 설명서 "3.5.7 시스템 〉 네트워크 〉 NAT"를 참조 하십시오.

# 3.3 보안 연결을 통한 관리자 비밀 번호 설정

제품에 대 한 접속권한을 얻기 위해 기본 관리자 사용자의 암호를 설정 해야 합니다. 이것은 네트워크 카메라 설치에 처음으로 액세스할 때 표시 되는 "관리자 암호" 대화 상자에서 이루어집니다. 관리자가 설정한 관리자 이름 과 암호를 입력 합니다.

| 192.168.30.2200                                                | 변결                                       |                                     | ? 🔀                |
|----------------------------------------------------------------|------------------------------------------|-------------------------------------|--------------------|
|                                                                |                                          | E                                   | X                  |
| 서버 192,168,30,220를<br>필요합니다.<br>경고: 이 서버에서 안전<br>)으로 사용자 이름과 5 | (를) 사용하려면 /<br>친하지 않은 방법(년<br>암호를 보내도록 요 | 사용자 이름과 일<br>보안 연결 없이 기<br>청하고 있습니[ | 1호가<br>기본 인증<br>나. |
| 사용자 미름( <u>U</u> ):<br>암호( <u>P</u> ):                         | 요<br>                                    |                                     | ×                  |
|                                                                | <u></u> र्थ                              | 2                                   | 휘소                 |

**참고:** 기본 관리자 사용자 이름 및 암호는 "admin"입니다. 암호를 분실 하는 경우 네트워크 카메라를 제조사 기본 설정으로 다시 설정 해야 합니다. "제조사 기본 설정으로 리셋"을 참조 하십시오.

관리자 암호를 설정할 때 네트워크 도청을 방지 하기 위해 이 작업은 HTTPS 인증서를 요구 하는 암호화 된 HTTPS 연결을 통해 수행할 수 있습니다 (아래의 참고 참조).

표준 HTTP 연결을 통한 암호 설정 방법은 위에 표시 된 첫 번째 대화 상자에서 직접 입력하는 것입니다. 암호화 된 HTTPS 연결을 통한 암호 설정은 사용 설명서의 "3.5.7 시스템 > 보안 > HTTPS"를 참조 하십시오.

**참고:** HTTPS (SSL 을 통한 하이퍼텍스트 전송 프로토콜)는 웹 브라우저와 서버 간의 트래픽을 암호화 하는 데 사용 하는 프로토콜입니다. HTTPS 인증서는 정보의 암호화 교환을 제어합니다.

### 3.4 실시간 보기 페이지

실시간 보기 페이지는 여러 가지 화면 모드를 지원합니다: 1920 x 1080, 1280 x 1024, 1280 x 720, 704 x 576, 704 x 480, 640 x 480, 320 x 240. 사용자가 이러한 모드 중 가장 적합 한 하나를 선택할 수 있습니다. PC 사양 및 모니터링 목적에 따라 모드를 조정 합니다.

| 🛞 스트림 1 💌 📘 704xx | 480 V V V V V V V V V V V V V V V V V V V |  |
|-------------------|-------------------------------------------|--|
| 라이브 영상            |                                           |  |
|                   | (+                                        |  |
|                   |                                           |  |

1) 일반 제어 General controls

💴 라이브 영상 페이지 🖳 설정 페이지 🙆 도움말 페이지

- ▲ 스트릴 1 ▼ 사용자는 실시간 보기 페이지에서 보고자 하는 비디오 스트림을 비디오 드롭 다운 목록에서 선택할 수 있습니다. 스트림 프로필은 "구성 > 기본 구성 > 비디오 & 이미지"에서 설정할 수 있습니다. 자세한 내용은사용자 설명서의 "3.5.1 기본 구성 > 비디오 & 이미지"를 참조 하십시오.
- 1920x1080 ▲ 실시간 보기 페이지에 표시 될 비디오 해상도를 해상도 드롭 다운 목록에서 선택할 수 있습니다.
- ➡ ᠠᠠᠠ 프로토콜과 사용 방법의 조합은 보기 요구 사항과 네트워크의 속성에 따라 프로토콜 드롭 다운 목록에서 선택할 수 있습니다.

◎ 프리셋 I I 프리셑 드롭 다운 목록에서 사용하는 PTZ 카메라의 프리셑 번호를 선택할 수 있습니다. 이 아이콘 PTZ 가 설정 되지 않은 경우 비활성화 됩니다.

#### 2) 제어 도구 모음

실시간 보기 도구 모음은 웹 브라우저 페이지에서만 사용이 가능합니다. 다음의 버튼들이 있습니다.

- 정지 버튼은 비디오 스트림 재생을 중지 합니다. 키를 다시 누르면 시작과 중지를 순차적으로 반복합니다. 시작 버튼은 네트워크 카메라에 연결 또는 비디오 스트림의 재생을 시작 합니다.
- 일시 정지 버튼은 비디오 스트림의 재생을 일시 중지 합니다.
- 스냅샷 버튼은 현재 이미지의 스냅샷을 찍습니다. 이미지가 저장 되는 위치를 지정할 수 있습니다.
- IN털 줌 버튼은 라이브 화면에서 비디오 이미지를 줌 인 또는 줌 아웃 기능을 활성화합니다.
- 전체 화면 버튼은 비디오 이미지가 전체 화면 영역을 채우도록 합니다. 다른 창은 표시 되지 않습니다. 전체 화면 보기를 취소 하려면 컴퓨터 자판의 'Esc' 버튼을 누릅니다.
- 수동 트리거 버튼은 이벤트를 수동으로 시작 하거나 중지할 수 있는 팝업 창이 활성화 됩니다.
- PTZ 버튼은 팬, 틸트 및 줌 조절을 위한 팝업 창이 활성화 됩니다.
- 🏴 이 스케일을 사용 하 여 스피커의 볼륨을 조절합니다.
- 🙎 이 스케일을 사용 하 여 마이크의 볼륨을 조절합니다.
- ▬▬ 이 스케일을 사용 하 여 스피커와 마이크의 볼륨을 조절합니다.

#### 3) 비디오 스트림

이 네트워크 카메라는 다양한 이미지와 동영상 형식을 제공합니다. 사용자의 요구 사항 및 네트워크의 속성을 사용하는 형식을 결정 합니다.

네트워크 카메라의 실시간 보기 페이지는 연결 가능한 H.264 와 Motion JPEG 비디오 스트림을 제공합니다. 다른 응용 프로그램 및 클라이언트 프로그램은 실시간 보기 페이지를 거치지 않고 이미지와 비디오 스트림을 직접 액세스할 수 있습니다.

#### 3.5 네트워크 카메라 설치

이 섹션은 네트워크 카메라를 설정하는 방법에 대한 설명입니다. 관리자는 모든 설치 도구에 무제한으로 액세스할 수 있습니다. 운영자는 기본 설정, 실시간 보기, 동영상 및 이미지, 오디오, 이벤트, 돔 설정 및 시스템에 대한 설정에 접근할 수 있습니다.

네트워크 카메라 실시간 보기 페이지 오른쪽 상단의 설치를 클릭하여 구성할 수 있습니다. 설치 도구를 설명 하는 온라인 도움말에 액세스 하려면 이 페이지를 클릭 합니다.

네트워크 카메라에 처음으로 접속할 때 "관리자 암호" 대화 상자가 나타납니다. 관리자 이름 및 관리자가 설정한 암호를 입력 합니다.

| 192,168,30,2200                                             | 면결                                        |                                     | ? 🛛                 |
|-------------------------------------------------------------|-------------------------------------------|-------------------------------------|---------------------|
|                                                             |                                           | E                                   | 1                   |
| 서버 192,168,30,220을<br>필요합니다.<br>경고: 이 서버에서 안<br>)으로 사용자 이름과 | 8(를) 사용하려면 시<br>전하지 않은 방법(5<br>암호를 보내도록 요 | 난용자 이름과 일<br>4만 연결 없이 것<br>청하고 있습니[ | 1호가<br>기본 인증<br>-}. |
| 사용자 이름( <u>U</u> ):<br>암호( <u>P</u> ):                      | ☑<br>□(암호 저장(旧))                          |                                     | ×                   |
|                                                             | <b></b> 확인                                | <u>n</u>                            | 휘소                  |

**참고:** 암호를 분실 하는 경우 네트워크 카메라를 제조사 기본 설정으로 다시 설정 해야 합니다. "제조사 기본 설정으로 리셋"을 참조 하십시오.

### 3.6 공장 초기화 설정

네트워크 카메라를 공장 초기화 설정을 하기 위해서는 '설정 〉시스템 〉 시스템 관리'로 이동하여 초기화 하거나 아래의 설명과 같은 방법으로 Reset 버튼을 사용하여 공장 초기화를 진행 할 수 있습니다.

#### • 리셋 버튼 사용:

네트워크 카메라를 공장 초기 모드로 리셋 하고자 한다면 아래의 단계를 따라 진행해 주세요.

- 1. 네트워크 카메라의 전원을 분리합니다.
- 2. 카메라 케이스를 벗기신 후 내부의 리셋 버튼을 누르고 있는 동안 전원을 연결합니다..
- 3. 전원 연결 후 리셋 버튼을 약 2 초간 누르고 있습니다.
- 4. 리셋 버튼을 떼고 기다립니다.
- 5. 정상적으로 부팅 후 네트워크 카메라의 설정 값이 공장 초기화 되었습니다.
- 주의: 공장 초기화 작업 진행 후 사용자가 이전에 저장해 놓은 설정 값은 전부 초기화 됩니다. (기본 IP 주소 192.168.30.220)

#### 3.7 시스템 요구 사항

- 운영 체제: Microsoft Windows OS Series
- CPU: Intel Core 2 Duo 2Ghz 이상, 1GB RAM 이상, 10GB 이상 하드 디스크 여유 용량
- VGA: AGP, 비디오 메모리 32MB 이상 (해상도 1024x768, 24bpp 이상)

### 3.8 일반 성능 고려 사항

시스템을 설정할 때 다양한 설정 값과 환경이 시스템 성능에 어떤 영향을 미칠 것인가를 고려해야 합니다. 어떤 요인은 필요한 대역폭 (비트 전송률)의 양에 영향을, 어떤 요인은 프레임 속도에 영향을, 어떤 요인은 둘 다에 영향을 미칠 수 있습니다. CPU 에 부하가 최대치에 도달 하면 프레임 속도 영향을 줍니다.

고려해야 할 가장 중요한 요인들은 다음과 같습니다.

- -높은 이미지 해상도와 낮은 압축 수준 (또는 높은 bitrates)은 큰 이미지 데이터를 만들고 결과적으로 프레임 속도와 대역폭에 영향을 줍니다.
- -모션 JPEG 및 H.264 비디오 스트림을 동시에 받으면 프레임 속도와 대역폭에 영향을 줍니다.
- 저 품질의 네트워크에서 네트워크 사용이 높으면 프레임 속도와 대역폭이 영향을 받습니다.
- 저 사양의 클라이언트 PC 에서 영상을 본다면 프레임 속도가 영향을 받습니다.

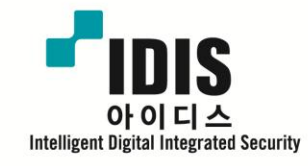

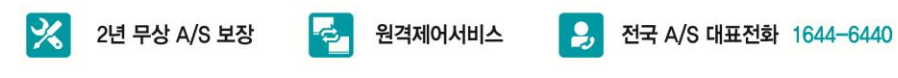

경기도 성남시 분당구 판교로 344 아이디스타워 1층 TEL 031-723-5000 FAX 031-723-5100